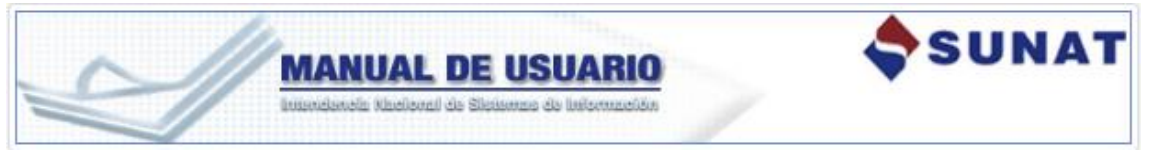

#### Calificación SAR – Manual Desistimiento

**REGISTRO DE DESISTIMIENTO DE SOLICITUDES** 

1. INFORMACION GENERAL

1.1.Inicio

1.2. Objetivo

1.3. Alcance

#### 2. USANDO EL SISTEMA

2.1. Ingresar al sistema

- 2.1.1. Registrar Desistimiento
  - A. Solicitud de inscripción
  - B. Solicitud de actualización

# **REGISTRO DE DESISTIMIENTO DE SOLICITUDES**

### 1. INFORMACION GENERAL

#### 1.1. Introducción

La SUNAT ha implementado un nuevo sistema informático del Registro para el Control de los Bienes Fiscalizados, que incorpora la **solicitud de desistimiento de la inscripción o actualización en el Registro de Bienes Fiscalizados,** mediante la cual el usuario podrá solicitar un desistimiento al procedimiento de inscripción o actualización del Registro, siempre que cuente con una solicitud de inscripción o actualización al Registro, en proceso de evaluación.

## 1.2. Objetivo

Establecer el procedimiento para generar y presentar la solicitud de desistimiento en el contexto de una inscripción o actualización en el Registro de Bienes Fiscalizados de SUNAT, respecto a todos los usuarios que cuenten con una solicitud de inscripción o actualización en evaluación.

#### 1.3. Alcance

- Registro de la solicitud de Desistimiento para las siguientes solicitudes:
  - Solicitud de inscripción
  - Solicitud de actualización
- Emisión de la constancia de presentación de desistimiento para cada solicitud.
- Envío de mensaje a buzón sol del usuario adjuntando la constancia de presentación de desistimiento emitida.

## **REGISTRO DE DESISTIMIENTO DE SOLICITUDES**

|                                                       | NUAL DE USU<br>melle Nikellevrall die Silesterrane die II                          |                                                                                                    |
|-------------------------------------------------------|------------------------------------------------------------------------------------|----------------------------------------------------------------------------------------------------|
| 2. USANDO EL SIST                                     | EMA                                                                                |                                                                                                    |
| 2.1. Ingresar al si                                   | stema                                                                              |                                                                                                    |
|                                                       | SUNAT Operaciones en Lín                                                           | ea                                                                                                    |
|                                                       |                                                                                    | Ingresa por DNI Ingresa por RUC                                                                        |
|                                                       | $\bigcirc$                                                                         | RUC                                                                                                    |
|                                                       |                                                                                    | Usuario                                                                                                |
|                                                       | clavesol                                                                           |                                                                                                    |
|                                                       |                                                                                    | Contraseña                                                                                             |
|                                                       |                                                                                    | ¿Te olvidaste tu usuario o clave?                                                                      |
|                                                       |                                                                                    | Iniciar sesión                                                                                         |
|                                                       | L                                                                                  |                                                                                                    |
| El usuario ingl                                       | resa su RUC, ing                                                                   | resa sus credenciales de usuario,                                                                      |
|                                                       | lego se presiona                                                                   |                                                                                                    |
|                                                       | SUNAT Operaciones en Lín                                                           | ea                                                                                                    |
|                                                       |                                                                                    | Ingresa por DNI Ingresa por RUC                                                                        |
|                                                       | $\bigcirc$                                                                         | RUC                                                                                                    |
|                                                       |                                                                                    | 10415019144                                                                                            |
|                                                       | clavesol                                                                           | MODDATOS                                                                                               |
|                                                       |                                                                                    | Contraseña                                                                                             |
|                                                       |                                                                                    | Te olvidaste tu usuario o clave?                                                                       |
|                                                       |                                                                                    |                                                                                                    |
|                                                       |                                                                                    | Iniciar sesion                                                                                         |
| El usuario sele<br>Empresa<br>de la soli<br>desistimi | ecciona del ment<br>ls / Registro para<br>citud / Registrar<br>ento de la solicitu | à SOL:<br>Control de Bienes Fiscalizados / Registro<br>desistimiento de la solicitud / Registrar<br>ud |

| Z                                                                                          | MANUAL DE                                                                                                    | USUARIO<br>Imma de Información                                                                                                    | SUNAT                                                             |
|--------------------------------------------------------------------------------------------|----------------------------------------------------------------------------------------------------|----------------------------------------------------------------------------------------------------|-------------------------------------------------------------------|
| ¿Qué necesitas hacer?<br>◆ Personas<br>◆ Empresas<br>◆ Operador de<br>Comercio<br>Exterior | Busque una opción del menú<br>Ejecución Forzada - Tasación<br>Mi RUC y Otros Registros<br>Comprobantes de pago<br>Sistema de Libros y Registros Electrónicos<br>Mis declaraciones informativas<br>Portal del Operador de Comercio Exterior<br>Otras declaraciones y solicitudes<br>Ventanilla de Atención al Operador<br>Observaciones realizadas por SUNAT. | Revisión de mis deudas     Nuevo Sist. de Embargo por Medios Telemáticos     Revisión de mis deudas     Mi fraccionamiento     Cobranza Coactiva     Expediente Virtual     Opción para Imprentas SOL     Fiscalización     Acceso a Entidades Externas     Registro de la Solicitud     Inaripción 2     Autorización ingresobalida bienes fiscalizad     Generación de la Solicitud de Actualización     Renoveción de la Inscripción     Cambio de Estado de la Inscripción     Registra desistimiento     Actualización | wwnido, CORNEJO SANDOVAL CWITHIA LISBETH · Domicilio: Habido Sair |
|                                                                                            |                                                                                                    | Ampliación/Reprogramación     Subsanación de observaciones     Registrar desistimiento de la solicitud     Registrar desistimiento de la solicitud                                                                                                    |                                                                   |

## **REGISTRO DE DESISTIMIENTO DE SOLICITUDES** 2.1.1. Registrar Desistimiento

El sistema muestra la bandeja de todas las solicitudes en trámite, mostrando la lista de solicitudes registradas en estado "PRESENTADA", "OBSERVADA" o "EN EVALUACIÓN".

| a modo       tar doc documento       tar documento       tar documento <thtar documento<="" th="">       tar documento<th></th><th></th><th></th><th></th><th>Bienvenido, CORNEJO SANDOV</th><th>AL CYNTHIA LISBETH - Don</th><th>nicilio: Habido Sa</th></thtar>                                                                                                    |                                                                 |                                  |                                                                 |                                     | Bienvenido, CORNEJO SANDOV | AL CYNTHIA LISBETH - Don | nicilio: Habido Sa |
|----------------------------------------------------------------------------------------------------|-----------------------------------------------------------------|----------------------------------|-----------------------------------------------------------------|-------------------------------------|----------------------------|--------------------------|--------------------|
| Gistra of La Solicitud       Tipo de Solicitud       Número de la Solicitud       Pecha de Presentación       Estado       Opein         * Adviración rigresolvatida<br>energición       Solicitud de Inscripción       179       06/03/2018       En evaluación       Cenerada       Cenerada       Cenera                                                                                                    | al inicio                                                       | < î 🔒                            | istar Solicitudes para el Desistimiento                         |                                     |                            |                          |                    |
| Registro de la solicitud<br>la inscripción<br>de la solicitud de inscripción<br>de la solicitud de inscripción<br>de la solicitud<br>de inscripción<br>de la solicitud<br>de inscripción de sistir para la                                                                                                    | GISTRO PARA CONTROL<br>BIENES FISCALIZADOS                      | 1.7                              | Tipo de Solicitud                                               | Número de la Solicitud              | Fecha de Presentación      | Estado                   | Opción             |
| Adviración migresolatila<br>enersiciada<br>Generación de la Solicitud de inscripción<br>Adviración migresolatila<br>Generación de la Solicitud de inscripción<br>Cambia de lascripción<br>Registrar desistemiento<br>Actualización<br>Arplación/Reprogramación<br>Solicitud de inscripción<br>Arplación/Reprogramación<br>Solicitud de inscripción<br>Arplación/Reprogramación<br>Solicitud de inscripción<br>Arplación/Reprogramación<br>Solicitud de inscripción<br>Arplación/Reprogramación<br>Solicitud de inscripción<br>Arblacitud<br>Armleric de la solicitud<br>- Tipo de Solicitud<br>- Número de la solicitud<br>- Número de la solicitud<br>- Fecha de Presentación<br>- Estado<br>- Opción "Desistir", permite seleccionar la opción desistir para la                                                                                                    | egistro de la Solicitud                                         |                                  | Solicitud de Inscripción                                        | 179                                 | 09/03/2018                 | En evaluación            | Desistir           |
| Generación de la Solicitad de Inscripción       366       1902/2018       Observada       Cuesta         Revavación de la Inscripción       364       1502/2018       Presentada       Cuesta         Cambio de Estado de la Solicitad de Inscripción       284       28/11/2017       En evaluación       Cuesta         Avaluación       200       2009/2017       En evaluación       Cuesta         Avaluación       200       2009/2017       En evaluación       Cuesta         Avaluación       401       0101/0001       En evaluación       Cuesta         Registrar desistimiento de la Solicitad de Inscripción       200       2009/2017       En evaluación       Cuesta         Registrar desistimiento de la Solicitad de Inscripción       201       0101/0001       En evaluación       Cuesta         Registrar desistimiento de la Solicitad de Inscripción       200       2009/2017       En evaluación       Cuesta         Registrar desistimiento de la Solicitad de Inscripción       201       0101/0001       En evaluación       Cuesta         Registrar desistrimento de la Solicitad       Inscripción       1001/0001       En evaluación       Cuesta         Paration Registrar desistrimento evaluación       Inscripción       Inscripción       En evaluación       Cuesta <td< td=""><td>Autorización ingreso/salida<br/>enes fiscalizad</td><td></td><td>Solicitud de Inscripción</td><td>48</td><td>21/02/2018</td><td>En evaluación</td><td>Desistir</td></td<>                                                                                                    | Autorización ingreso/salida<br>enes fiscalizad                  |                                  | Solicitud de Inscripción                                        | 48                                  | 21/02/2018                 | En evaluación            | Desistir           |
| Renovación de la Inscripción       364       1502/2018       Presentada       Cuesto         Cambio de Estado de la Scripción       284       28/11/2017       En evaluación       Cuesto         Registrar desistimiento Actualización       200       2009/2017       En evaluación       Cuesto         Solicitud de inscripción       401       01/01/0001       En evaluación       Cuesto         Solicitud de inscripción       401       01/01/0001       En evaluación       Cuesto         Registrar desistimiento Actualización       6       Cuesto       Cuesto       Cuesto       Cuesto         Registrar desistimiento Actualización       200       2009/2017       En evaluación       Cuesto         Registrar desistimiento Actualización       10/01/0001       En evaluación       Cuesto         Registrar desistimiento Actualización       En evaluación       Cuesto       Cuesto         Registrar desistimiento Actualización       En evaluación       Cuesto       Cuesto         Registrar desistrimento Actualización       En evaluación       Cuesto       Cuesto         Registrar desistrimento Actualización       En evaluación       En evaluación       Cuesto         Particidar de Inscripción       Actualización       En evaluación       Cuesto       Cuesto <td>Generación de la Solicitud de<br/>ctualización</td> <td></td> <td>Solicitud de Inscripción</td> <td>396</td> <td>19/02/2018</td> <td>Observada</td> <td>Desistir</td>                                                                                                    | Generación de la Solicitud de<br>ctualización                   |                                  | Solicitud de Inscripción                                        | 396                                 | 19/02/2018                 | Observada                | Desistir           |
| Cambio de Estado de la<br>scipción<br>Registrar desistimento<br>Atualización<br>Amplación Reprogramación<br>Solicitud de inscripción<br>200<br>2009/2017<br>En evaluación<br>Solicitud de inscripción<br>Solicitud de inscripción<br>Solicitud<br>Solicitud de inscripción<br>Solicitud<br>Solicitud<br>Soli | Renovación de la Inscripción                                    |                                  | Solicitud de Inscripción                                        | 364                                 | 15/02/2018                 | Presentada               | Desistir           |
| Registrar desistimento<br>Actualización<br>Ampliación Reprogramación<br>Solicitud de inscripción       200       2009/2017       En evaluación       En evaluación         Registrar desistimento<br>octuar       Solicitud de inscripción       401       01010001       En evaluación       Castar<br>Castar<br>castar<br>castar<br>registrar desistimento de la<br>octuar         e muestran los siguientes datos:       -       Tipo de Solicitud         -       Número de la solicitud         -       Fecha de Presentación         -       Estado         -       Opción "Desistir", permite seleccionar la opción desistir para la                                                                                                    | Cambio de Estado de la<br>scripción                             |                                  | Solicitud de Inscripción                                        | 284                                 | 28/11/2017                 | En evaluación            | Desistir           |
| Actualización<br>Ampliación Reprogramación<br>Registrar desistimiento de la<br>solucitud de inscripción de la solucitud<br>- Tipo de Solicitud<br>- Número de la solicitud<br>- Fecha de Presentación<br>- Estado<br>- Opción "Desistir", permite seleccionar la opción desistir para la                                                                                                    | Registrar desistimiento                                         |                                  | Solicitud de Inscripción                                        | 200                                 | 20/09/2017                 | En evaluación            | Desistir           |
| e muestran los siguientes datos: - Tipo de Solicitud - Número de la solicitud - Fecha de Presentación - Estado - Opción "Desistir", permite seleccionar la opción desistir para la                                                                                                    | Actualización<br>Ampliación/Reprogramación                      |                                  | Solicitud de Inscripción                                        | 401                                 | 01/01/0001                 | En evaluación            | Desistir           |
| e muestran los siguientes datos: - Tipo de Solicitud - Número de la solicitud - Fecha de Presentación - Estado - Opción "Desistir", permite seleccionar la opción desistir para la                                                                                                    | Subsanación de observacione                                     | is .                             |                                                                 |                                     |                            | Ante                     | rior 1 Siguiente   |
| <ul> <li>e muestran los siguientes datos:</li> <li>Tipo de Solicitud</li> <li>Número de la solicitud</li> <li>Fecha de Presentación</li> <li>Estado</li> <li>Opción "Desistir", permite seleccionar la opción desistir para la</li> </ul>                                                                                                    | <ul> <li>Registrar desistimiento de la<br/>colicitud</li> </ul> |                                  |                                                                 |                                     |                            |                          |                    |
| e muestran los siguientes datos:<br>- Tipo de Solicitud<br>- Número de la solicitud<br>- Fecha de Presentación<br>- Estado<br>- Opción "Desistir", permite seleccionar la opción desistir para la                                                                                                    |                                                                 |                                  |                                                                 |                                     |                            |                          |                    |
| - Opción "Desistir", permite seleccionar la opción desistir para la                                                                                                    | Registrar desistimiento de la solicitud                         |                                  |                                                                 |                                     |                            |                          |                    |
|                                                                                                    | e muestra<br>- Tipo<br>- Núm<br>- Fech                          | n lo<br>de a<br>ero<br>na do     | s siguientes c<br>Solicitud<br>de la solicituc<br>e Presentació | latos:<br>1<br>n                    |                            |                          |                    |
| a a li altural li ata ala                                                                                                    | e muestra<br>- Tipo<br>- Núm<br>- Fech<br>- Estad               | n lo<br>de<br>ero<br>na do<br>do | s siguientes c<br>Solicitud<br>de la solicituc<br>e Presentació | latos:<br>I<br>n<br>mite selecciono | ar la onción de            | sistir para              | la                 |

| El usuario selecciona<br>nuestra un mensaje c                                                                                                    | la opcion "De<br>le confirmació                                           | esistir" de una so<br>on.                              | dicitud listada       | a y el sister     |
|----------------------------------------------------------------------------------------------------|---------------------------------------------------------------------------|--------------------------------------------------------|-----------------------|-------------------|
| Listar Solicitudes para el [<br>Confirmación Desistir                                                                                                    | niento                                                                    |                                                        | ×                     | 1                 |
| Tipo de Soli<br>¿Está seguro de formular                                                                                                    | su desistimiento a la Solicitud de Inso                                   | rripción № 179 presentada en la fecha 09/0             | 3/2018?               | Opción            |
| Solicitud de Ins                                                                                                    |                                                                           |                                                        | Cancelar Aceptar      | Desistir          |
| Solicitud de Inscripción                                                                                                    | 396                                                                       | 19/02/2018                                             | Observada             | Desistir          |
| Solicitud de Inscripción                                                                                                    | 364                                                                       | 15/02/2018                                             | Presentada            | Desistir          |
| Solicitud de Inscripción                                                                                                    | 284                                                                       | 28/11/2017                                             | En evaluación         | Desistir          |
| Solicitud de Inscripción                                                                                                    | 200                                                                       | 20/09/2017                                             | En evaluación         | Desistir          |
| Solicitud de Inscripción                                                                                                    | 401                                                                       | 01/01/0001                                             | En evaluación         | Desistir          |
|                                                                                                    |                                                                           |                                                        | Ant                   | erior 1 Siguiente |
| I sistema muestra la<br>I usuario acepta la c<br>olicitud el sistema mu                                                                                                    | s opciones: "C<br>confirmación c<br>uestra un tipo                        | Cancelar" y "Ace<br>de desistimiento<br>de formulario: | otar"<br>. Dependiend | lo del tipo       |
| I sistema muestra las<br>I usuario acepta la c<br>olicitud el sistema mu<br><b>A. Solicitud de In</b>                                                                                                    | s opciones: "C<br>confirmación c<br>uestra un tipo<br>nscripción:         | Cancelar" y "Ace<br>de desistimiento<br>de formulario: | otar"<br>. Dependiend | lo del tipo       |
| El sistema muestra las<br>El usuario acepta la co<br>olicitud el sistema mu<br><b>A. Solicitud de In</b><br>esistimiento de la Solicitud                                                                                                    | s opciones: "C<br>confirmación d<br>uestra un tipo<br><b>iscripción:</b>  | Cancelar" y "Ace<br>de desistimiento<br>de formulario: | otar"<br>. Dependiend | lo del tipo       |
| El sistema muestra las<br>El usuario acepta la co<br>olicitud el sistema mu<br><b>A. Solicitud de In</b><br>esistimiento de la Solicitud<br>Datos Generales del Usuario<br>LIMA, 64 de explemente del 2019<br>16.                                                                                                    | s opciones: "C<br>confirmación c<br>uestra un tipo<br>n <b>scripción:</b> | Cancelar" y "Ace<br>de desistimiento<br>de formulario: | otar"<br>. Dependiend | lo del tipo       |
| El sistema muestra las<br>El usuario acepta la o<br>olicitud el sistema mu<br><b>A. Solicitud de In</b><br>esistimiento de la Solicitud<br>Datos Generates del Usuario<br>LIMA, 64 de esptembre del 2015<br>re,<br>apelidos y Nombres del Representante Legal:                                                                                                    | s opciones: "C<br>confirmación o<br>uestra un tipo<br>ascripción:         | Cancelar" y "Ace<br>de desistimiento<br>de formulario: | otar"<br>. Dependiend | lo del tipo       |
| El sistema muestra las<br>El usuario acepta la co<br>olicitud el sistema mu<br>A. Solicitud de In<br>esistimiento de la Solicitud<br>2dos Generales del Usuario<br>UMA, el de septembre de 2015<br>%,<br>upelidos y Nombres del Representanto Legal:<br>Lipelidos y Nombres o Razon Social del Usuario:<br>tameno de RUC:                                                                                                    | s opciones: "C<br>confirmación o<br>uestra un tipo<br>scripción:          | Cancelar" y "Ace<br>de desistimiento<br>de formulario: | otar"<br>. Dependiend | lo del tipo       |
| El sistema muestra las<br>El usuario acepta la o<br>olicitud el sistema mu<br>A. Solicitud de las<br>sistemiento de la Solicitud<br>MA, 64 de septembre del 2013<br>e,<br>upetitos y Nombres de Representanto Legal:<br>usualitos y Nombres de Representanto Legal:<br>c,<br>usualitos y Nombres de Representanto Legal:<br>usualitos y Nombres de Representanto Legal:<br>con de Deba Peterbone del Dedar Inscrito en las Bandons publicos                                                                                                    | s opciones: "C<br>confirmación o<br>uestra un tipo<br>nscripción:         | Cancelar" y "Ace<br>de desistimiento<br>de formulario: | otar"<br>. Dependiend | lo del tipo       |
| El sistema muestra las<br>El usuario acepta la co<br>olicitud el sistema mu<br>A. Solicitud de lastema mu<br>asistimiento de la Solicitud<br>ados Generales del Usuario<br>UMA, 64 de aplambre de 2015<br>60.<br>Lapellocs y Nombres o Razon Social del Usuario:<br>Lapellocs y Nombres o Razon Social del Usuario:                                                                                                    | s opciones: "C<br>confirmación o<br>uestra un tipo<br>scripción:          | Cancelar" y "Ace<br>de desistimiento<br>de formulario: | otar"                 | lo del tipo       |
| El sistema muestra las<br>El usuario acepta la o<br>olicitud el sistema mu<br>A. Solicitud de la sistema mu<br>sistimiento de la Solicitud<br>Datos Generales del Usuario<br>IMA, 64 de aeptembre del 2019<br>(n.<br>Lapelidos y Nombres de Representante Legal:<br>Lapelidos y Nombres de Representante Legal:<br>Lapelidos | s opciones: "C<br>confirmación c<br>uestra un tipo<br>scripción:          | Cancelar" y "Ace<br>de desistimiento<br>de formulario: | otar"                 | lo del tipo       |
| El sistema muestra las<br>El usuario acepta la co<br>olicitud el sistema mu<br>A. Solicitud del sistema mu<br>asistimiento de la Solicitud<br>Datos Generates del Usuario<br>LIMA, el de septembre del 2013<br>lo,<br>usuario de RUC:<br>Domicito Lega:<br>tro. de Picha Electronica del Poder Intento en los Registros Publicos<br>Delato de la Solicitud de Intento en los Registros Publicos<br>Delato de la Solicitud de Intento en los Registros Publicos<br>Delato de la Solicitud de Intento en los Registros Publicos<br>Delato de la Solicitud de Intento en los Registros Publicos<br>Delato de la Solicitud de Intento en los Registros Publicos                                                                                                    | s opciones: "C<br>confirmación o<br>uestra un tipo<br>ascripción:         | Cancelar" y "Ace<br>de desistimiento<br>de formulario: | otar"                 | lo del tipo       |
| El sistema muestra las<br>El usuario acepta la co<br>olicitud el sistema mu<br>A. Solicitud de la solicitud<br>esistimiento de la Solicitud<br>esistimiento de la Solicitud<br>esistimiento de la Solicitud<br>esistimiento de la Solicitud<br>esistimiento de la Solicitud<br>esistimiento de la Solicitud<br>esistimiento de la Solicitud<br>esistimiento de la Solicitud<br>esistimiento de la Solicitud<br>esistimiento de la Solicitud<br>esistimiento de la Solicitud<br>esistimiento de la Solicitud<br>esistimiento de la Solicitud<br>esistimiento de la Solicitud<br>esistimiento es Ruce<br>constato de la Solicitud de Interlecidoceute;n con Nº:<br>Tipo de Desistimiento:                                                                                                    | s opciones: "C<br>confirmación o<br>uestra un tipo<br>scripción:          | Cancelar" y "Ace<br>de desistimiento<br>de formulario: | otar"                 | lo del tipo       |
| El sistema muestra las<br>El usuario acepta la co<br>olicitud el sistema mu<br>A. Solicitud del sistema mu<br>asistimiento de la Solicitud<br>ados Generates del Usuario<br>LIMA, 64 de septembre del 2013<br>e.<br>upelidos y Nombres del Representante Legal:<br>LIMA, 64 de septembre del 2013<br>e.<br>upelidos y Nombres del Representante Legal:<br>Dominio Legal:<br>Tro, de Ficha Electronica del Poder Intertio en los Registros Publicos:<br>Desetto de la Solicitud de Interpesaceute; noon Nº:<br>Tro de Desistimiento:<br>Rodou de Desistimiento                                                                                                    | s opciones: "C<br>confirmación o<br>uestra un tipo<br>ascripción:         | Cancelar" y "Ace<br>de desistimiento<br>de formulario: | otar"                 | lo del tipo       |
| El sistema muestra las<br>El usuario acepta la co<br>olicitud el sistema mu<br>A. Solicitud del sistema mu<br>asistimiento de la Solicitud<br>ados Generates del Usuaro<br>UMA, el de septembre del 2013<br>6,<br>upetidos y Nombres del Representante Legal:<br>UMA, el de septembre del 2013<br>6,<br>upetidos y Nombres del Representante Legal:<br>UMA de de septembre del 2013<br>6,<br>upetidos y Nombres del Representante Legal:<br>UMA de Destetmiento<br>Desteto de la Solicitud de Inscripció.cocute;<br>Pro de Destetmiento<br>Desteto de la Información a Destetor<br>Desteto de la Información a Destetor                                                                                                    | s opciones: "C<br>confirmación o<br>uestra un tipo<br>scripción:          | Cancelar" y "Ace<br>de desistimiento<br>de formulario: | otar"                 | lo del tipo       |
| El sistema muestra las<br>El usuario acepta la co<br>olicitud el sistema mu<br>A. Solicitud de la sistema mu<br>esistimiento de la Solicitud<br>Datos Generales del Usuario<br>LIMA, et de septembre de 2015<br>No.<br>Apelidos y Nombres del Representanto Lagal:<br>Apelidos y Nombres del Representanto Lagal:<br>No.<br>Apelidos y Nombres del Representanto Lagal:<br>Apelidos y Nombres del Representanto Lagal:<br>No. de Ficha Electronica del Poder Inscrito en los Registros Publicos:<br>Desistio de la Solicitud de Inscripció.cocute;n con IV <sup>II</sup><br>Tipo de Desistimiento:<br>Into de Desistimiento:<br>Desistio de la Información a Desistir<br>Desiste de la Información a Desistir                                                                                                    | s opciones: "C<br>confirmación c<br>uestra un tipo<br>scripción:          | Cancelar" y "Ace<br>de desistimiento<br>de formulario: | otar"                 | lo del tipo       |

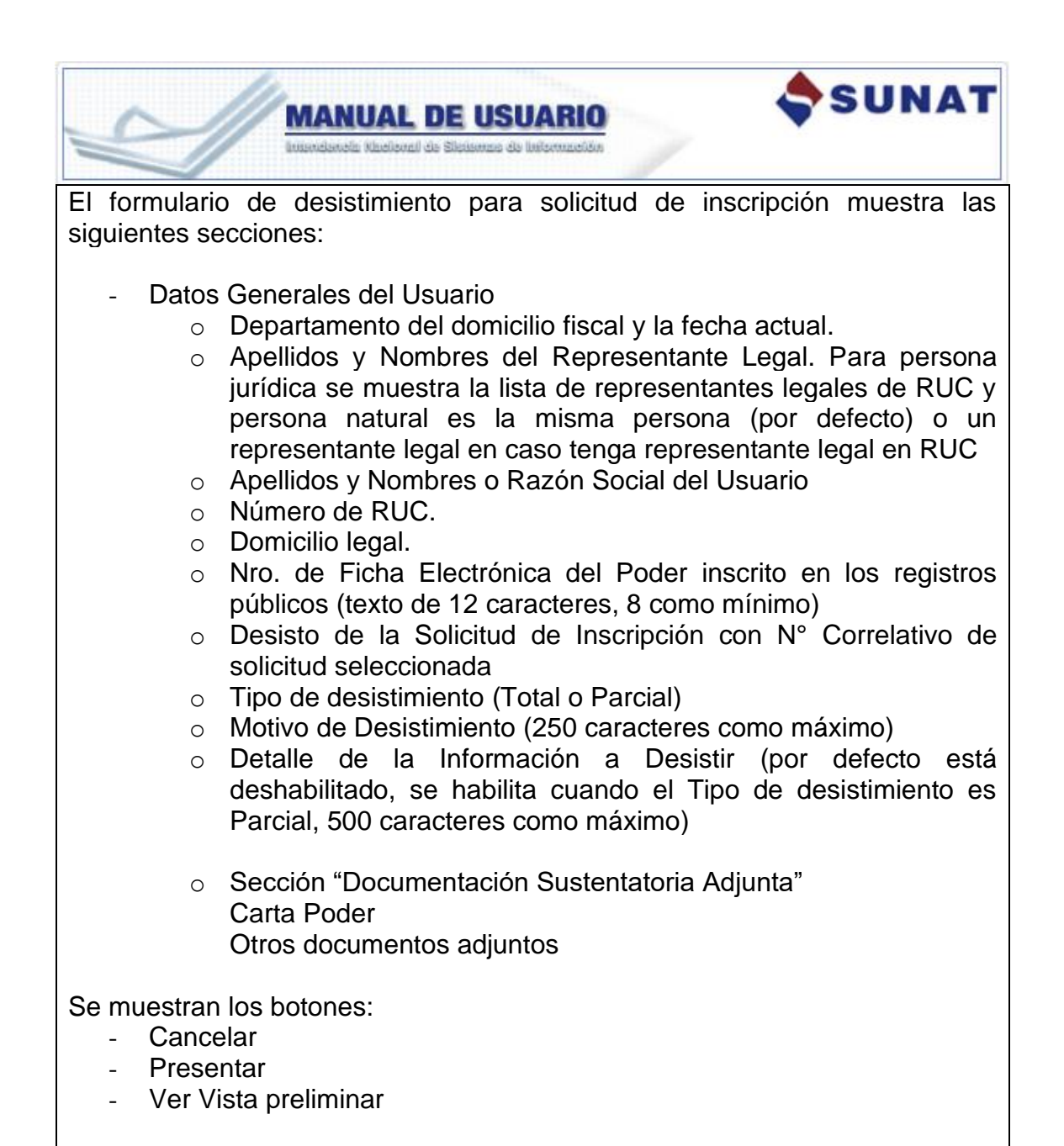

El sistema validará que la Ficha electrónica tenga como mínimo y máximo, 8 y 12 caracteres respectivamente.

Nro. de Ficha Electrónica del Poder Inscrito en los Registros Públicos: 145879

El Número de Ficha Electrónica es incorrecto.

Si el usuario elige tipo de desistimiento Total, el campo "Detalle de la Información a Desistir" se deshabilitará, ya que no es necesario.

| cictimiento do la Colicitud                                                                                                    |                                                                                                    |    |
|----------------------------------------------------------------------------------------------------|----------------------------------------------------------------------------------------------------|----|
| sistimiento de la solicitud                                                                                                    |                                                                                                    |    |
| atos Generales del Usuario                                                                                                    |                                                                                                    |    |
| IMA, 05 de septiembre del 2019<br>o.                                                                                                    |                                                                                                    |    |
| -,<br>pellidos y Nombres del Representante Legal:                                                                                                    | SELECCIONE                                                                                                    |    |
| pellidos y Nombres o Razón Social del<br>suario:                                                                                                    | CORPORACION PERUANA DE PRODUCTOS QUÍMICOS S.A CPPQ S.A.                                                                                                    |    |
| úmero de RUC:                                                                                                    | 20100073723                                                                                                    |    |
| omicilio Legal:                                                                                                    | AV. ALAMEDA DEL CORREGIDOR NRO. 230 RES. AMPLIACION MONTERRICO SUR LIMA - LIMA - LA MOLINA                                                                                                    |    |
| ro. de Ficha Electrónica del Poder Inscrito en<br>18 Registros Públicos:                                                                                                    |                                                                                                    |    |
| esisto de la Solicitud de Inscripción<br>on №:                                                                                                    | 179                                                                                                    |    |
| ipo de Desistimiento:                                                                                                    | Total     O Parcial                                                                                                    |    |
| lotivo de Desistimiento                                                                                                    |                                                                                                    |    |
| el tipo de desistimie<br>ormación a Desistir" se                                                                                                    | nto es Parcial, el campo el campo "Detalle<br>erá obligatoria.                                                                                                    | de |
| el tipo de desistimie<br>ormación a Desistir" se                                                                                                    | nto es Parcial, el campo el campo "Detalle<br>erá obligatoria.                                                                                                    | de |
| el tipo de desistimie<br>ormación a Desistir" se                                                                                                    | nto es Parcial, el campo el campo "Detalle<br>erá obligatoria.                                                                                                    | de |
| el tipo de desistimie<br>ormación a Desistir" se<br>Desistimiento de la Solicitud                                                                                                    | nto es Parcial, el campo el campo "Detalle e<br>erá obligatoria.                                                                                                    | de |
| el tipo de desistimie<br>ormación a Desistir" se<br>Desistimiento de la Solicitud<br>Datos Generales del Usuario                                                                                                    | nto es Parcial, el campo el campo "Detalle erá obligatoria.                                                                                                    | de |
| el tipo de desistimie<br>ormación a Desistir" se<br>Desistimiento de la Solicitud<br>Datos Generales del Usuario<br>LIMA, 05 de septiembre del 2019<br>Yo,                                                                                                    | nto es Parcial, el campo el campo "Detalle<br>erá obligatoria.                                                                                                    | de |
| el tipo de desistimie<br>ormación a Desistir" se<br>Desistimiento de la Solicitud<br>Datos Generales del Usuario<br>LIMA, 05 de septiembre del 2019<br>Yo,<br>Apelidos y Nombres del Representante Legal:<br>Apelidos y Nombres o Razón Social del Usuario:                                                                                                    | nto es Parcial, el campo el campo "Detalle erá obligatoria.                                                                                                    | de |
| el tipo de desistimie<br>ormación a Desistir" se<br>Desistimiento de la Solicitud<br>Datos Generales del Usuario<br>LIMA, 05 de septiembre del 2019<br>Yo,<br>Apellidos y Nombres del Representante Legal:<br>Apellidos y Nombres o Razón Social del Usuario:<br>Número de RUC:                                                                                                    | nto es Parcial, el campo el campo "Detalle<br>erá obligatoria.                                                                                                    | de |
| el tipo de desistimie<br>ormación a Desistir" se<br>Desistimiento de la Solicitud<br>Datos Generales del Usuario<br>LINA, 05 de septiembre del 2019<br>Yo,<br>Apellidos y Nombres del Representante Legal:<br>Apellidos y Nombres o Razón Social del Usuario:<br>Número de RUC:<br>Domicilio Legal:                                                                                                    | nto es Parcial, el campo el campo "Detalle<br>erá obligatoria.<br>- SELECCIONE<br>CORPORACION PERUANA DE PRODUCTOS QUIMICOS B.A CPPQ B.A.<br>20100073723<br>AV. ALAMEDA DEL CORREGIDOR NRO. 230 RES. AMPLIACION MONTERRICO SUR LIMA - LIMA - LA MOLINA                          | de |
| el tipo de desistimie<br>ormación a Desistir" se<br>Desistimiento de la Solicitud<br>Datos Generales del Usuario<br>LIMA, 05 de septiembre del 2019<br>Yo,<br>Apellidos y Nombres del Representante Legal:<br>Apellidos y Nombres o Razón Social del Usuario:<br>Número de RUC:<br>Domicilio Legal:<br>Nro. de Ficha Electrónica del Poder Inscrito en los<br>Registros Publicos:                                                                                                    | - SELECCIONE CORPORACION PERUANA DE PRODUCTOS QUINICOS SA CPPQ SA. 20100073723 AV ALAMEDA DEL CORREGIDOR NRO. 290 RES. AMPLIACION MONTERRICO SUR LIMA - LIMA - LA MOLINA                                                                                                    | de |
| el tipo de desistimie<br>ormación a Desistir" se<br>Desistimiento de la Solicitud<br>Datos Generales del Usuario<br>LIMA, 05 de septiembre del 2019<br>Yo,<br>Apellidos y Nombres del Representante Legal:<br>Apellidos y Nombres o Razón Social del Usuario:<br>Número de RUC:<br>Domicilio Legal:<br>Nro, de Ficha Electrónica del Poder Inscrito en los<br>Registros Públicos:<br>Desisto de la Solicitud de Inscripción con N*:                                                                          | nto es Parcial, el campo el campo "Detalle erá obligatoria.<br>- SELECCIONE COMPORACION PERUANA DE PRODUCTOS QUÍMICOS S.A CPPQ S.A.<br>20100073723<br>AV. ALAMEDA DEL CORREGIDOR NRO. 220 RES. AMPLIACION MONTERRICO SUR LIMA - LIMA - LA MOLINA                                | de |
| el tipo de desistimie<br>ormación a Desistir" se<br>Desistimiento de la Solicitud<br>Datos Generales del Usuario<br>LIMA, 05 de septiembre del 2019<br>Yo,<br>Apellidos y Nombres del Representante Legal:<br>Apellidos y Nombres del Representante Legal:<br>Apellidos y Nombres o Razón Social del Usuario:<br>Número de RUC:<br>Domicilio Legal:<br>Nro. de Ficha Electrónica del Poder Inscrito en los<br>Registros Públicos:<br>Desisto de la Solicitud de Inscripción con N*:<br>Tipo de Desistimiento | nto es Parcial, el campo el campo "Detalle erá obligatoria.<br>- seleccione                                                                                                    | de |
| el tipo de desistimie<br>ormación a Desistir" se<br>Desistimiento de la Solicitud<br>Datos Generales del Usuario<br>LIMA, 05 de septiembre del 2019<br>Yo,<br>Apellidos y Nombres del Representante Legal:<br>Apellidos y Nombres o Razón Social del Usuario:<br>Número de RUC:<br>Domicilio Legal:<br>Nro, de Ficha Electrónica del Poder Insorito en los<br>Registros Públicos:<br>Desisto de la Solicitud de Inscripción con N*:<br>Tipo de Desistimiento                                                 | nto es Parcial, el campo el campo "Detalle<br>erá obligatoria.<br>- SELECCIONE<br>CORPORACION FERUANA DE PRODUCTOS QUIMICOS S.A CPPQ S.A.<br>2010073723<br>AV. ALAMEDA DEL CORREGIDOR NRO. 230 RES. AMPLIACION MONTERRICO SUR LIMA - LIMA - LA MOLINA<br>179<br>TOTAL<br>Protel | de |

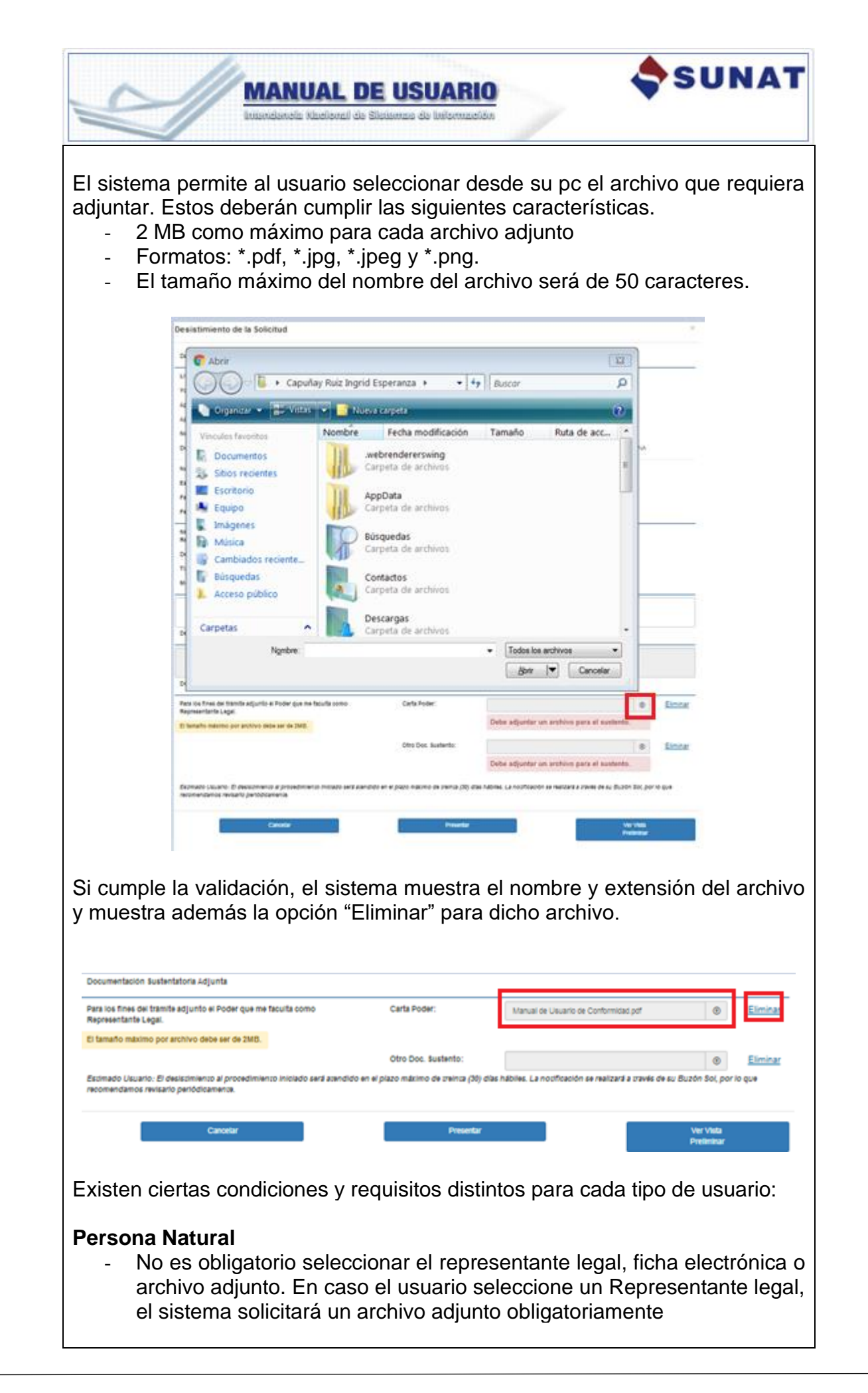

| MANUAL DE USUARIO<br>Internetein Nacional de Sistemas de Información                                                                                                    |
|----------------------------------------------------------------------------------------------------|
| En la siguiente pantalla se muestra que el usuario, a pesar de ser Persona<br>Natural, selecciona a un Representante Legal. Si el usuario presenta esta<br>solicitud sin adjuntar ningún archivo el sistema no la acepta y muestra el<br>mensaje "Debe adjuntar un archivo para el sustento".                                                                                                    |
| Desistimiento de la Solicitud       ×         Datos Generales del Usuano          LUMA, 84 de septembre del 2019          Yo,          Apelidos y Hombres del 2019          Apelidos y Hombres del 2019          Apelidos y Hombres del 2019          Apelidos y Hombres del 2019          Domocio del Ropersentanto Legal:       PRUEBAS MOLEL         Apelidos y Hombres of Robat del Usuano:       comportacion peruvana de prodoucros dumicos 8.4 - CPPA 9.6         Humero de RUE:       200003723         Domicio Legal:       AV ALAVEDA DEL CORREGIDOR NRO 200 RES AMPLIACION MONTERRICO SUR LIMA - LA MOLINA         Nro. de Rubat Electronica del Poder inserto en los Registros Publicos: |
| Details de la Información a Desistr                                                                                                    |
| Documentación Sustentatoria Adjunta Documentación Sustentatoria Adjunta Para los fines del tramte adjunto el Poder que ne faculta como Representante Legal. El tamato máximo por archivo debe ar de 2MB. Debe adjuntar un archivo para el sustento. Otro Doc. Sustento: Debe adjuntar un archivo para el sustento. Debe adjuntar un archivo para el sustento. Debe adjuntar un archivo para el sustento. Debe adjuntar un archivo para el sustento. Estimado Usuario: El desistimiento al provedimiento inclado será zandido en el piazo máximo do travinz (20) días habínes. La notificación se reatará a travis de sú Buzón Doc, por lo que recomendance revisario pendidurentena.                 |
| <ul> <li>Persona Jurídica</li> <li>Obligatoriamente debe seleccionar un Representante Legal.</li> <li>El sistema solicitará la ficha electrónica o adjuntar un archivo obligatoriamente.</li> </ul>                                                                                                    |
| Cuando el usuario selecciona la opción "Presentar", además de validar todos<br>los requisitos anteriormente dichos, el sistema valida si existe un desistimiento<br>TOTAL de la misma solicitud registrado, de ser el caso se restringe la solicitud.                                                                                                    |
| Desistimiento de Solicitud       ×         Tiene en proceso un desistimiento del tipo TOTAL sin atender.       ✓ Aceptar                                                                                                    |
| Si todo esta OK, se muestra una ventana emergente con 2 opciones: "Si" y "No".                                                                                                    |
| ¿Está seguro que desea presentar su solicitud de desistimiento?         Si                                                                                                    |

| MANUAL DE USUARIO<br>Interidencia (Lacional de Sileitemas de Información                                                                                                    | T        |
|----------------------------------------------------------------------------------------------------|----------|
| El usuario presiona "Si", el sistema registra los datos de desistimiento, muestr<br>la constancia de presentación de la solicitud de desistimiento y envía u<br>mensaje al buzón SOL del usuario adjuntando la constancia generada.                                                                                                    | ra<br>Jn |
| CONSTANCIA DE PRESENTACIÓN                                                                                                    | ; ] _    |
| Desistimiento de la solicitud                                                                                                    |          |
| Datos Generales del Usuario                                                                                                    |          |
| LIMA, 04 de septiembre del 2019         Yo,         Apellidos y Nombres del Representante Legal:         Apellidos y Nombres o Razón Social del         Usuario:         Número de RUC:         Domicilio Legal:         Domicilio Legal:         Debidamente facultado mediante Poder inscrito en los Registros Públicos en Ficha Electrónica Nº desisto de la Solicitud de Inscripción con Nº 48.         Tipo de Desistimiento:       Total         Documentación Sustentatoria Adjunta | -        |
| No se adjuntaron archivos.                                                                                                    |          |
| Imprimir Descargar Cerrar                                                                                                    |          |
| La constancia cuenta con tres botones: <ul> <li>Imprimir</li> <li>Descargar</li> <li>Cerrar</li> </ul>                                                                                                    |          |
| Si el usuano descarga el alcinivo, se indestra el siguiente PDF.                                                                                                    |          |

| 4                                                                                                    | MANUAL DE USUARIO<br>Intendencia Muelional de Sistemas de Información                                                                                                    |
|----------------------------------------------------------------------------------------------------|----------------------------------------------------------------------------------------------------|
|                                                                                                    | SUNAT                                                                                                    |
|                                                                                                    | CONSTANCIA DE PRESENTACIÓN<br>Desistimiento de la Solicitud Nº: 48 del Proceso de Inscripción                                                                                                    |
|                                                                                                    | Datos Generales del Usuario                                                                                                    |
|                                                                                                    | LIMA, 04 de septiembre del 2019                                                                                                    |
|                                                                                                    | Yo,<br>Apellidos y Nombres o Razón Social del Usuario:                                                                                                    |
|                                                                                                    | Apellidos y Nombres del Representante Legal:                                                                                                    |
|                                                                                                    | Número de RUC:                                                                                                    |
|                                                                                                    | Domicilio Legal:                                                                                                    |
|                                                                                                    | Debidamente facultado mediante Poder inscrito en los Registros Públicos en Ficha Electrónica N° desisto de la<br>Solicitud de Inscripción con N° 48.<br>Tipo de Desistimiento: Total                                                                                                    |
|                                                                                                    | Documentación Sustentatoria Adjunta                                                                                                    |
|                                                                                                    | No se adjuntaron archivos.                                                                                                    |
| El us<br>desist<br>ubicad                                                                                                    | uario puede ver la constancia de presentación de la solicitud de<br>imiento en el buzón SOL, para ello debe acceder al Buzón Electrónico<br>do en la parte superior derecha de la pantalla.                                                                                                    |
|                                                                                                    | Binnenida, CORPORTOR DE PROVINCI D. Operativa Makida 🚺                                                                                                    |
| El usu<br>la Soli                                                                                                    | ario recibirá un mensaje con el asunto "Constancia de presentación de icitud de desistimiento" y un archivo adjunto en PDF.                                                                                                    |
| SUNAT                                                                                                    | A la mon Bain Gaude au + Faratura - É Improvi                                                                                                    |
| Buzón<br>L Bade Narfasones<br>B Bade Narfasones<br>B Bade Narfasones<br>B Canes de Pape<br>B Resistemente de prece<br>In RESOLUCIÓNES DE F<br>In RESOLUCIÓNES DE F<br>In RESOLUCIÓNES DE F<br>In ROTIFICACIONES ANT<br>RESOLUCIÓNES ANT<br>RESOLUCIÓNES ANT<br>RESOLUCIÓNES ANT | Constancia de presentación de la Bolicitad de mexamente       Constancia de presentación de la Bolicitad de mexamente       Constancia de Mexamente de la fondación de la Bolicitad de mexamente de la Bolicitad de mexamente de la Boli |

| MAN                                                                                                    | UAL DE USUARIO                                                                                                    | SUNAT                                                                                                    |
|----------------------------------------------------------------------------------------------------|----------------------------------------------------------------------------------------------------|----------------------------------------------------------------------------------------------------|
| B. Solicitud de Act                                                                                                    | ualización:                                                                                                    |                                                                                                    |
| Desistimiento de la solicitud                                                                                                    |                                                                                                    |                                                                                                    |
| Datos Generales del Usuario                                                                                                    |                                                                                                    |                                                                                                    |
| LIMA, 05 de septiembre del 2019<br>Yo.                                                                                                    |                                                                                                    |                                                                                                    |
| Apellidos y Nombres del Representante Legal:                                                                                                    | SELECCIONE                                                                                                    |                                                                                                    |
| Apellidos y Nombres o Razón Social del Usuario:                                                                                                    |                                                                                                    | - chaoxe                                                                                                    |
| Número de RUC:                                                                                                    |                                                                                                    |                                                                                                    |
| Domicilio Legal:                                                                                                    | AT TO MEET DE CONTECTORTINO AL TELEVISION                                                                                                    | LIMA - LIMA - LA MOLINA                                                                                                 |
| Número de Resolución de Inscripción:                                                                                                    | 3111190000643                                                                                                    |                                                                                                    |
| Estado en el Registro:                                                                                                    | VIGENTE                                                                                                    |                                                                                                    |
| Fecha de Inscripción:                                                                                                    | 17/04/2018                                                                                                    |                                                                                                    |
| Fecha de Fin de Vigencia Actual:                                                                                                    | 68/03/2019                                                                                                    |                                                                                                    |
| Nro. de Ficha Electrónica del Poder Inscrito en los<br>Registros Públicos:                                                                                                 |                                                                                                    |                                                                                                    |
| Desisto de la Solicitud de Actualizacion con Nº:                                                                                                    | 405                                                                                                    |                                                                                                    |
| Tipo de Desistimiento:                                                                                                    | Total Parcial                                                                                                    |                                                                                                    |
| Motivo de Desistimiento                                                                                                    |                                                                                                    |                                                                                                    |
| Documentación Sustentatoria Adjunta<br>Para los fines del tràmite adjunto el Poder que me faculta<br>Representante Legal.<br>El famaño máximo por archivo debe ser de 2MB. | como Carta Poder:                                                                                                    |                                                                                                    |
| Estimado Usuario: El desistimiento al procedimiento inic<br>recomendamos revisario periódicamente.                                                                         | Otro Doc. ŝustento:<br>lado seră atendido en el plazo máximo de treinta (30) dias hábiles. La no                                                                    | Eliminar     Eliminar     Dificación se realizará a través de su Buzón Sol, por lo que                                  |
| Cancelar                                                                                                    | Presentar                                                                                                    | Ver Vista<br>Preliminar                                                                                                 |
| El formulario de desisi<br>siguientes secciones:<br>- Datos Generales<br>o Departam                                                                                        | timiento para solicitud de a<br>del Usuario<br>ento del domicilio fiscal y la f                                                                                     | actualización muestra las                                                                                               |
| <ul> <li>Apellidos<br/>jurídica se<br/>persona i<br/>representa</li> <li>Apellidos y<br/>Número do</li> </ul>                                                              | y Nombres del Representa<br>muestra la lista de representa<br>natural es la misma persenta<br>ante legal en caso tenga repr<br>y Nombres o Razón Social d<br>e RUC. | ante Legal. Para persona<br>ntantes legales de RUC y<br>ona (por defecto) o ur<br>resentante legal en RUC<br>el Usuario |
| <ul> <li>Domicilio I</li> </ul>                                                                                                    | egal.                                                                                                    | ,                                                                                                    |
| <ul> <li>Número c</li> </ul>                                                                                                    | le Resolución de Inscripció                                                                                                    | ón.                                                                                                    |
| <ul> <li>Estado er</li> </ul>                                                                                                    | n el Registro.                                                                                                    |                                                                                                    |
| <ul> <li>Fecha de</li> </ul>                                                                                                    | Inscripción.                                                                                                    |                                                                                                    |
| <ul> <li>Fecha de</li> </ul>                                                                                                    | fin de vigencia actual.                                                                                                    |                                                                                                    |

| MANUAL DE USU<br>Interdencés Macional de Sibitanas de l                                                                                                    |                                                                                                    |
|----------------------------------------------------------------------------------------------------|----------------------------------------------------------------------------------------------------|
| <ul> <li>Nro. de Ficha Electróni<br/>respectivo de la SUNAF<br/>mínimo)</li> <li>Desisto de la Solicitud d<br/>solicitud seleccionada</li> <li>Tipo de desistimiento (To</li> <li>Motivo de Desistimiento (</li> <li>Detalle de la Informa<br/>deshabilitado, se habilita<br/>Parcial, 500 caracteres co</li> </ul> | ca del Poder inscrito en el registro<br>RP <sup>1</sup> (texto de 12 caracteres, 8 como<br>le Actualización con N° Correlativo de<br>tal o Parcial)<br>250 caracteres como máximo)<br>ción a Desistir (por defecto está<br>a cuando el Tipo de desistimiento es<br>omo máximo) |
| <ul> <li>Sección "Documentación<br/>Carta Poder<br/>Otros documentos adjunt</li> </ul>                                                                                                    | Sustentatoria Adjunta"<br>os                                                                                                    |
| Se muestran los botones:<br>- Cancelar<br>- Presentar<br>- Ver Vista preliminar<br>El sistema validará que la Ficha electró<br>y 12 caracteres respectivamente.                                                                                                    | ónica tenga como mínimo y máximo, 8                                                                                                    |
| Nro. de Ficha Electrónica del Poder Inscrito en                                                                                                    | 145879                                                                                                    |
|                                                                                                    | El Número de Ficha Electrónica es<br>incorrecto.                                                                                                    |

Si el usuario elige tipo de desistimiento Total, el campo "Detalle de la Información a Desistir" se deshabilitará, ya que no es necesario.

<sup>&</sup>lt;sup>1</sup> Superintendencia Nacional de los Registros Públicos

| Image: developed of Universe       Image: developed of Universe         Image: developed of Universe       Image: developed of Universe                                                                                                    | State Concasts dis lituration         Use, State State St                                                                                                    | Outcoments of Usaris                                                                                                    |
|----------------------------------------------------------------------------------------------------|----------------------------------------------------------------------------------------------------|----------------------------------------------------------------------------------------------------|
| Selected and a contract   Note the selected and a classical distances is a classical distances in a classical distance in a classical distance                                                                                                    | but white and busined all 2010 but white and busined all 2010 but white and busined all 2010 but white and busined busines busines of the and busines busines busines in the and busines in the and busine                                                                                                    | Units determined of a Solicitud   Control det desistimiento de Solicitud Determined de Solicitud Determined d                                                                                                    |
| N   Network water and and status of the presentation to trapt   Network water and the presentation to trapt   Network water and the presentation to trapt   Network water and the presentation to trapt   Network water and the presentation to trapt   Network water and the presentation to trapt   Network water and the presentation to trapt   Network water and trapt   Network water and trapt   Network wat                                                                                                    | Note   Note   Applied by Hundres of Respectation Legit   Applied by Hundres of Respectation Legit   Applied by Hundres of Respectatio                                                                                                    | No   No   Appletings y limiters and https://without appleting   Appletings y limiters and https://without appleting   Appletings y limiters and https://without appleting   Appletings y limiters and https://without appleting   Appletings y limiters and https://without appleting   Appletings y limiters and https://without appleting   Appletings y limiters and https://without appleting                                                                                                    |
| wellings / howers affaits affait water: Outer of a fait of a fait                                                                                                    | Appliedes y Bundens de la Social de Usauriz       COMPORANCES PRODUCTS COMMENCES S.A. OPPO S.A.         Bundens de NRC:       2010071723         Bundens de NRC:       2010071723         Bundens de Salational de Administrationation (en Nationationation (en Nationationation (en Nationationationation (en Nationationation (en Nationationationation (en Nationationationationationationationation                                                                                                    | Aperilder y Underes of Representative Legal: Image: Image:                                                                                                    |
| A left less y like view a bask bask af di Susaria.          Niewer o dir.       Directorizzationali di Susaria.         Directorizzationali di le less construccionali di le less construccionali di less construccionali di less cons                                                                                                    | existing functions from the based of themese.<br>Benefits of the state of the state o                                                                                                    | Averidary Viewiners of Relax Boolard of Usuaris:       COMPARIZING EPRODUCTORS DUMINOS S.A. CPYO S.A.         Million Legal:       AV ALMEEN DEL COMPERIZION IND. 200 RES AMPLACION MONTERINO DIRI LIMA - LA MICLINA         Niewers de Resubación de Inscripción:       311190000043         Estado en il Registe:       VIOLETTE         Million Seglis:       VIOLETTE         Nervis de Resubación de Inscripción:       04032019         Nito de Trice Electricada Anhant:       04032019         Nito de Trice Electricada Anhant:       04032019         Nito de Trice Electricada Anhant:       04032019         Nito de Trice Electricada Anhant:       04032019         Nito de Trice Electricada Anhant:       04032019         Desideministic:       Wito de Constitution:         Desideministic:       Wito de Constitution:         Desideministic:       Wito de Constitution:         Desideministic:       Oto Constitution:         Desideministic a Desister       Desister         Desideministic de la Solicitud       Desister         Outocons de Usaro       Conformation Deservice Conformation Deservice Conformation Deservi                                                                                                    |
| bendetic taget: ef A AAREA DE CONSISSION IND: 22 RES. ARFLACION MONTENERCO SUR LAAA - LAM - LA MULAI   Hierer de Resolución de tooringuie: 1000000000000000000000000000000000000                                                                                                    | existing tage: // ALMEEN ELE CONFECCIÓN HOD SUP LES ARPLACIÓN MONTERRICO BUR LIAM - LIAM - LA MOLHA<br>Weier de fina basegada de basegada<br>res de fina basegada de basegada<br>res de fina de superada la basegada<br>res de fina de la basegada antes<br>res de fina de la basegada antes<br>res de fina de la basegada antes<br>res de fina de la basegada antes<br>res de fina de la basegada antes<br>res de fina de la basegada antes<br>res de fina de la basegada antes<br>res de la basegada antes<br>res de la base                | permeterio Leget: AV ALAMEDA CEL COMPEDICION IND. 237 REB. AMPLACION INONTERINO SUR LIMA - LAM ALAMENA   Himerio de Resultation de Inscription: 111110000043   Existe de la description: 17424/2378   Production de Marcina Alamana 0002019   Interior de Resultation de Inscription: 10002019   Interior de Resultation de Inscription: 10002019   Interior de Resultation de Inscription: 10002019   Interior de Resultation de Inscription: 10002019   Interior de Resultation de Inscription: 10002019   Interior de Resultation de Inscription: 10002019   Interior de Resultation de Inscription: 10002019   Interior de Resultation de Inscription: 10002019   Interior de Resultation de Inscription: 10002019   Interior de Resultation de Inscription: 10002019   Interior de Resultation de Inscription: 10002019   Interior de Resultation de Resultation de Inscription: 10002019   Interior de Resultation de Resultation de Result                                                                                                    |
| Numero de Restruction de Inscription: 111110000143   Estée on al Repaire: 1706-0219   Frèce de la Structure de Megnesia Autan: 0000219   Instructure de Restructure de Megnesia Autan: 0000219   Instructure de Restructure de Megnesia Autan: 0000219   Instructure de Restructure de Megnesia Autan: 0000219   Instructure de Restructure de Megnesia Autan: 0000219   Instructure de Restructure de Megnesia Autan: 0000219   Instructure de Restructure de Megnesia Autan: 000000000   Instructure de Restructure de Megnesia 000000000000000000000000000000000000                                                                                                    | Image de Resolución de Insurgeolos 9111150000013   Esta do mai Registra: 10000178   Index de Resolución de Insurgeolos 0000019   Registra: 0000019   Registra: 0000019   Registra: 0000019   Registra: 0000019   Registra: 0000019   Registra: 0000019   Registra: 0000019   Registra: 0000019   Registra: 0000019   Registra: 0000019   Registra: 0000019   Registra: 000000000000000000000000000000000000                                                                                                    | wierer de Resolución de Inscripción: 111110000043   Exteds en el Register: VICENTE   Reds de Inscripción: 1704/0019   Pedra de Inscripción: 10000019   Intro of Trabe Exterônica de Actualizaciónascello, non fit: 0   Intro of Trabe Exterônica de Actualizaciónascello, non fit: 0   Intro of Trabe Exterônica de Actualizaciónascello, non fit: 0   Intro of Trabe Exterônica de Actualizaciónascello, non fit: 0   Intro of Trabe Exterônica de Actualizaciónascello, non fit: 0   Intro of Desistemiento: 0   Intro of Desistemiento: 0   I                                                                                                    |
| State or set flegation: VOETFE   In the or set flegation: If the or Set flegation:   Note that Electricate of the flegation of the flegation of the or Set flegation of the or Set fl                                                                                                    | Exter a set Register:                                                                                                    | Exters on it Registre: YIGEYTE   Proche de hissingelief: Y764/2013   Proche de hissingelief: BODODON'   No, o Flack Exctritiona de Polaritostation ito: Parcial   Begistro: Parcial   Motivo de Desistimiento: Parcial   Motivo de Desistimiento: Parcial    Concomposition de Actualización acuerto: eno IV    Concomposition de Desistimiento:  Section de Concomposition de Actualización acuerto: eno IV  Section de Concomposition de Concomposition de Conco                                                                                                    |
| Pied de l'activipuedir Pied de l'activipuedir Pied de l'activipue de l'activipuedir Pied de l'activip                                                                                                    | Preda de la revelación: in el viperia Aduat: 0002019  Preda de la viperia Aduat: 0002019  Preda de la viperia Aduat: 00002000  Preda de la viperia Aduat: 0002019  Preda de la viperia Aduat: 0002019  Preda de viperia Aduat: 0002019  Preda de vipe                                                                                                    | Pecha de Inscripción: 1764/2018<br>Pecha de Inscripción: Actual: 0802/2019<br>No. of Pecha Electérica a Actual: 0802/2019<br>Desiste de la Officie de Información en los<br>Righters Públicos:<br>Desiste de la Officie de Información a Cleasifer<br>Desiste de la Información a Cleasifer<br>Desiste de la Solicitud<br>Desistemente de la Solicitud<br>Desistemente de la Solicitud<br>Num Ser Solicitud Desister<br>Num Ser Solicitud Desister<br>Num Ser Solicitud Desi |
| In the first Electricities of Poler intertition to linguise Polaioles:   (a) the first Electricities of Poler intertition to linguise Polaioles: (b) the dot electricities of the dot electricities of the dot                                                                                                    | but de Flade Electrónica del Poder Intentio en las<br>Begistres Pladesse:<br>terre de Desistemiente:<br>but o de Desistemiente:<br>but o de Desistemiente | No. de Fiche Electrónica del Poder insertio en los   Registros Públicos:   De de los sistemiento:   De testi simiento   De testi simiento   De testi simiento   De testi simiento   Ser da de Solicitud    ser da cobiligatoria.  ser da cobiligatoria.  ser da co                                                                                                    |
| Registres Publice:   Parcial Weisher de la Solicitud Section de la Solicitud Section de la Solicitud </td <td></td> <td>Registros Públicos:   Desistemiento:   Weivo de Desistemiento:   Desistemiento:   Desistemiento:   Desistemiento:   Secondo de assistemiento es Parcial, el campo "Detalle de la Informaria"   Secondo de assistemiento es Parcial, el campo "Detalle de la Informaria"</td>                                                                                                    |                                                                                                    | Registros Públicos:   Desistemiento:   Weivo de Desistemiento:   Desistemiento:   Desistemiento:   Desistemiento:   Secondo de assistemiento es Parcial, el campo "Detalle de la Informaria"   Secondo de assistemiento es Parcial, el campo "Detalle de la Informaria"                                                                                                    |
| be de desistemento<br>Te de de sistemento<br>bette de la totemate de la Constat<br>a constata de la Solicitud<br>service la Solicitud<br>service la Solicitud<br>servi | The do Devisitionismic   The do Devisitionismic   Devisitionismic   Devis                                                                                                    |                                                                                                    |
| but we de Cessistimiento  but we de Cessistimiento es Parcial, el campo "Detalle de la Informa  con de desistimiento es Parcial, el campo "Detalle de la Informa  con de desistimiento es Parcial, el campo "Detalle de la Informa  con de desistimiento es Parcial, el campo "Detalle de la Informa  con de desistimiento es Parcial, el campo "Detalle de la Informa  con de desistimiento es Parcial, el campo "Detalle de la Informa  con de desistimiento es Parcial, el campo "Detalle de la Informa  con de desistimiento  con de desistimiento  con de desist                                                                                                    | witch out Desistements                                                                                                    | between the solutions between the solution between the solution between                                                                                                    |
| be de desistimiento es Parcial, el campo "Detalle de la Informa s" será obligatoria.                                                                                                    | be de desistimiento es Parcial, el campo "Detalle de la Informa s'escá obligatoria.  statimiento de la Solicitad  settemente de la Solicitad  settemente de solicitad  settemente de solicitad  set                                                                                                    | betalle de la Información a Desistr  betalle de la Información a Desistr  betalle de la Información a Desistr  betalle de la Información a Desistr  betalle de la Información a Desistr  betalle de la Solicitud  cuesto de la Solicitud  cuesto de l                                                                                                    |
| be the last locate to the substrate to the substrate to                                                                                                    | beter in the solution beter in the solution                                                                                                    | betatle de la Información a Desistir  betatle de la Información a Desistir  betatle de la Información a Desistir  betatle de la Solicitud  sestémiento de la Solicitud  sestémiento de la Sol                                                                                                    |
| e o de desistimiento es Parcial, el campo "Detalle de la Informa<br>"será obligatoria.                                                                                                    | estimiento de la Solicitud " sectiona de Magnesentente Laga: en el Magnese Atalan: en el Magnese de Magnese Magnese Palacesci este de Magnese de Magnese Magnese Palacesci este de Magnese de Magnese Magnese Palacesci este de Magnese de Magnese Magnese Palacesci este de Magnese de Magnese Magnese Palacesci este de Magnese de Magnese Magnese Palacesci este de Magnese de Magnese Magnese Palacesci este de Magnese de Magnese Magnese Palacesci este de Magnese Magnese Magnese Palacesci este de Magnese Magnese Palacesci este de Magnese Magnese Palacesci este de Magnese Magnese Magnese Palacesci este de Magnese Magnese Palacesci este de Magnese Magnese Palacesci este de Magnese Magnese Magnese Palacesci este de Magnese Magnese Palacesci este de Magnese Magnese Palacesci este de Magnese Magnese Palacesci este de Magnese Magnese Palacesci este de Magnese Magnese Palacesci este de Magnese Magnese Palacesci este de Magnese Magnese Palacesci este de Magnese Magnese Palacesci este de Magnese Magnese Palacesci este de Magnese Magnese Palac                                                                                                    | eo de desistimiento es Parcial, el campo "Detalle de la Inform<br>"será obligatoria.                                                                                                    |
| ever de de desistimiento es Parcial, el campo "Detalle de la Informa<br>"estimento de la Solicitud                                                                                                    | evo de desistimiento es Parcial, el campo "Detalle de la Informat<br>"será obligatoria.                                                                                                    | eo de desistimiento es Parcial, el campo "Detalle de la Inform<br>"será obligatoria.                                                                                                    |
| o de desistimiento es Parcial, el campo "Detalle de la Informa<br>'s esrá obligatoria.                                                                                                    | o de desistimiento es Parcial, el campo "Detalle de la Informar<br>'será obligatoria.                                                                                                    | o de desistimiento es Parcial, el campo "Detalle de la Inform<br>' será obligatoria.                                                                                                    |
| Make Ge waterines del Usuario         Make Ge waterines del Z015         No         No         So         Pattor J Monters del Rispresentante Legal:         CORPORACION PERLANA DE PRODUCTOS DUMICOS S.A CPRO S.A.         Numero de Rizon Social del Usuario:         CORPORACION PERLANA DE PRODUCTOS DUMICOS S.A CPRO S.A.         Numero de Rizon Social del Usuario:         CORPORACION PERLANA DE PRODUCTOS DUMICOS S.A CPRO S.A.         Numero de Rizon Social del Usuario:         CORPORACION PERLANA DE LORREGIOON NEO: 20 RES AMPLIACION MONTERRICO SUR LIMA - LA MOLINA         Numero de Interproton:         Numero de Interproton:         Stato en el Registro:         VOE/YTE         Numero de Nicorposon:         VOE/YTE         Nota de Prote Vigencia Actuati:         Stato en el Registro:         VOE/YTE         Nota de Prote Vigencia Actuati:         Stato de Prote Vigencia Actuati:         VOE/YTE         Nota de Prote Vigencia Actuatistationescultor, non N*:         A.G.         Stato de la Stoffici de Actuatistationescultor, non N*:         Moto de Listerito de la Stoffici de Actuatistationescultor, non N*:         Moto de Listerito de la Stoffici de Actuatistationescultori con N*:         Moto de Listerito de l                                                                                                    | Datas Servicion del Stato         LIMA, Si de septembre del Stot         Vin,         No         Aptilicos y tombres del Ropesentanto Lugat:       CORPORACION PERLANA DE PRODUCTOS QUINCOS S.A CPPO S.A.         Aptilicos y tombres del Ropesentanto Lugat:       CORPORACION PERLANA DE PRODUCTOS QUINCOS S.A CPPO S.A.         Nomero de Ruce:       200007723         Domitibio Lugat:       Ar ALANEDA DE CORRECIOON NONTERRICO SUR LUMA - LAMOLINA         Número de Ropoton:       31115000643         Adato en el Rogator:       VIGENTE         Freña de Intergoton:       10102015         Freña de Intergoton:       00502019         Roba de Piño Vigenda Áctuat:       00502019         Nomero de Robatise del Sostitud de Actuatizació-Security, non IP:       40         Colar de Destitimento:       Colar del Sostitud de Actuatizació-Security, non IP:         Obselatimento:       Colar del Sostitud de Actuatizació-Security, non IP:         Obselatimento:       Colar del Sostitud de Actuatizació-Security, non IP:         Colar de Destitimento       Colar del Sostitud de Actuatizació-Security, non IP:         Morto de Sostitud de Actuatizació-Security, non IP:       40         Colar del Destitimento       Colar del Sostitud de Actuatizació-Security non IP:         Colar de Destitimento       Colar del Sostitud de Actuatizació-Security n                                                                                                    | Datos Generarias del Isuario       LIMA, 65 de septembre del 2019       Yo.       Apelidos y Nombres del Rispresentante Legal:       — SELECCIONE — COPEONACION PERLINA DE PRODUCTOS QUINCOS S.A - CPPO S.A       Numero de Neuro:     COPEONACION PERLINA DE PRODUCTOS QUINCOS S.A - CPPO S.A       Dentello Legal:     Al ALAMEDA DEL CORREGIDOR NRO. 20 RES. ANFLIACION MONTERRICO SUR LIMA - LIMA - LA MOLINA       Numero de Resolución de Interprioton:     311150005E3                                                                                                    |
| No. Test services of Representants Legal:          - SELECCIONE -       Image: -         pelidos y Nombres del Representants Legal:       - ORPORADION PERLIANA DE PRODUCTOS GUINICOS S.A CPP2 S.A.         pelidos y Nombres de Representants Legal:       2010007173         dominito Legal:       2010007173         dominito Legal:       A/ ALAREDA DEL CORREGIDOR NED 120 RES ANPLACION MONTERRICO SUR LINA - LINA - LA MOLINA         lameno de Inscription:       31111000043         tatedo en el Negatorio:       101000043         stedo en el Negatorio:       101000043         testa de nel republico:       101000043         testa de Naripuscha Actual:       001000011         testa de Naripuscha Actual:       001000011         testa de Naripuscha Actual:       001000011         testa de Naripuscha Actual:       001000011         testa de Naripuscha Actual:       001000011         testa de Naripuscha Actual:       00100011         testa de Naripuscha Actual:       00100011         testa de Naripuscha Actual:       00100011         testa de Naripuscha Actual:       00100011         testa de Naripuscha Actual:       00100011         testa de Naripuscha Actual:       00100011         testa de Naripuscha Actual:       00100011         testa de Naripuscha Actual:       00100                                                                                                    | No. Selectoria del Aportentatione del Aportenentanto Legativo en Consectorio en Aportenentanto Legativo en Aportenentanto Legativo en Aportenentanto Legativo en Aportenentanto Legativo en Aportenentanto Legativo en Aportenentanto Legativo en Aportenentanto Legativo en Aportenentanto Legativo en Aportenentanto Legativo en Averantenenta del Aportenentanto Legativo en Averantenenta del Aportenentanto Legativo en Averantenenta del Aportenentanto Legativo en Averantenenta del Aportenentanto Legativo en Averantenenta del Aportenentanto Legativo en Averantenenta del Aportenentanto del Aportenentanto Legativo en Averantenenta del Aportenentanto del Aportenenta del Aportenenta del Aport                                                                                                    | No.     — SELECCIONE —       Apallode y Nombres del Representanto Legal:     — SELECCIONE —       Apallode y Nombres de Rubc:     CORPORACION PERUANA DE PRODUCTOS GUINACOS S.A CPPG S.A.       Número de Rubc:     2010007723       Domibilio Legal:     Ar ALAMEDA DEL CORREGIDOR NRO. 20 RES. AMPLACION MONTERRICO SUR LIMA - LIMA - LA MOLINA       Número de Resolución de Inscripción:     31115000543                                                                                                    |
| petitors y nomines de Representante Legal:                                                                                                    | Applitios y Nombre & Kitkpresentants Legal:        SELECCONE           Applitios y Nombre & Rason Board del Usuano:         CORPONICION PERIAN DE PRODUCTOS GUIM COS B.A OPO S.A.           Name de RUC:         20100073733           Dombreis de gale:         ArAMERA DE DE CORREGIDOR INFO. 20 RES. ANPLIACION MONTERRICO SUR LIMA - LIMA - LA MOLINA           Names de Riscipcion:         311195000543           Times de Riscipcion:         1010000543           Etado en el Rigistro:         VIGENTE           Fecha de Incorposi:         10000015           Times de Riscipcion:         00002015           VIGENTE         Composition Legal           Fecha de Incorposi:         00002015           VIGENTE         Composition Legal           Composition Legal         00002015           Fecha de Incorposi:         00002015           Composition Legal         00002015           Fecha de Incorposition:         00002015           Composition Legal         00002015           Fecha de Incorposition:         00002015           Composition Legal         00002015           Composition Legal         00002015           Composition Legal         00002015           Composition Legal         00002015           Composition Legal         000002015                                                                                                    | Apellicos y Nombres del Representante Legal:         — SELECCIONE —           Apellicos y Nombres de Representante Legal:         CORPORACION FERLIAN DE PRICOLICTOS QUINICOS S.A CPPIQ S.A.           Namero de RUCI:         2010007323           Domitino Legal:         ArialMacha Del CORREGIOOR INDI 201 RES ANPLIACION MONTERRICO SUR LIMA - LIMA - LA MOLINA           Namero de Resolución de Interpriotin:         3111500054.3                                                                                                    |
| And Water & RUC:     2010073723       kombalio Legui:     Al ALANEDA DEL CORREGIDOR NED: 20 RES. AMPLIACIÓN MONTERRICO SUR LIMA - LIMA - LA MOLINA       kambaro & Risolución de Inscripción:     311110000543       atado en al Registro:     VIEX-TE       seña de Inscripción:     17040205       seña de Indergistro:     000000000000000000000000000000000000                                                                                                    | Numero de Rucci:     20100073723       Dominio Lagar:     Al ALAMEDA DEL CORREGIDOR NIO 20 RES AMPLIACION MONTERRICO SUR LIMA - LIMA - LA MOLINA       Numero de Resolucion de Inscripcon:     311150000543       Etado en el Registro:     VGENTE       Freina de Riscipcon:     17002018       Freina de Riscipcon:     0002019       Non de Flois Vigencia Actual:     0002019       Destalo de la soletuid de Actualizaciósecultyn con IN°:     405       Destalo de la soletuid de Actualizaciósecultyn con IN°:     405       Topo de Destimiento:     ©Total                                                                                                    | Numero de RUC:         2010073723           Domotilo Logal:         Al ALANEDA DEL CORREGIDOR NEO 230 RES AMPLIACION MONTERRICO SUR LIMA - LIMA - LA MOLINA           Numero de Resolución de Inscripción:         31115000513                                                                                                    |
| Immedia         Ar / ALANECIA DEL CORREGION INDO 230 RES AMPLIACION MONTERRICO SUR LIAA - LIAM CLAMA           Name da Resolución de inscripción:         311193000843           Atados en al Registro:         VIGE/TE           Nade da Inscripción:         17040708           Noto for fina de Vigencia Actual:         00000791           Noto for fina Electrónica del Poder Inscrito en los Registros Publicos:                                                                                                    | lomenilo Legar: AL-ALANEDA DEL CORREGIOOR NGO 200 RES AMPLIADON MONTERRICO SUR LAMA-LAMOLINA LIMAR-DA MOLINA LIMAR-DA MOLINA                                                                                                    | Jomelia Legat:         A/ ALAMEDA DEL CORREGIDOR NRO. 20 RES. AMPLACIÓN MONTERRICO SUR LIMA - LIMA - LA MOLINA           Júmero de Resolución de Inscripción:         311190000543                                                                                                    |
| Unimuto de Inscripción:         3111150000433           Atado en el Regulato:         V021/17           Valido de na el Regulato:         17142013           exita de Printo Signato Actual:         00030019           ro, de Printo Signato Actual:         00030019           sessió de la Soldriti de Actualizaciólosculur, non N°:         405           sessió de la Soldriti de Actualizaciólosculur, non N°:         405           Uno de Partinationalizaciólosculur, non N°:         Contal                                                                                                    | Namero de Necolución de Inscripción: 31115000543<br>Estado en el Regulato: VIGEVITE<br>Fecha de Nancipción: 11202015<br>Fecha de Pind o Vigencia Actual: 00030019<br>Non. de Pinha Eschonica del Poder Inscrito en los Registros Públicos:<br>Detalisto de a Solicituí de Actualizació decutor, non N°: 405<br>Tipo de Desistimiento: 0101001<br>Moltor de Desistimiento                                                                                                    | Número de Resolución de Inscripción: 3111190000643                                                                                                    |
| Secha de Inscripción:         11/64/2018           Secha de Fin de Vigencia Actual:         0000/2019           Fin de Fich Electónica de Poder Inscrito en los Registros Públicos:                                                                                                    | Vecka de Inscripción:     1764/2018       Vecka de Fin de Vigencia Actuati:     0500/019       Iro: de Ficha Electronica del Poder Inscritto en los Registros Publicos:        Vecka de Actuatizzadi Goscubr; con M*:     4/5       Vecta Desistimiento:     Otobal       Otobal     Otobal                                                                                                    | atado en el Registro: VIGENTE                                                                                                    |
| Include of Fich Restriction del Poder Insortion on N°. 405<br>Del Delettronico del Poder Insortion on N°. 405<br>Del Delettronico: Oriola Oriola O                                                                                                    | Next or FIT IN THY INTERNAL ALLER. 000000119  INC. OB FILE ALLERATION ALLERATION. 000000119  Settle Obs A Latitutazation del Poder Inscritto en los Registros Publicos:  Settle Obs A Latituzation del Poder Inscritto en INS. 000000119  Settle Obs A Latituzation del Poder Inscritto en INS. 000000119  Settle Obs A Latituzation del Poder Inscritto en INS. 00000001  Settle Obs A Latituzation del Poder Inscritto en INS. 00000000  Settle Obs A Latituzation del Poder Inscritto en INS. 000000000  Settle Obs A Latituzation del Poder Inscritto en INS. 00000000  Settle Obs A Latituzation del Poder Inscritto en INS. 00000000  Settle Obs A Latituzation del Poder Inscritto en INS. 00000000  Settle Obs A Latituzation del Poder Inscritto en INS. 00000000  Settle Obs A Latituzation del Poder Inscritto en INS. 00000000  Settle Obs A Latituzation del Poder Inscritto en INS. 00000000  Settle Obs A Latituzation del Poder Inscritto en INS. 0000000000  Settle Obs A Latituzation del Poder Inscritto en INS. 00000000                                                                                                    | Sech de Inscripción:         17/6//2018           Sech de Table de Visione Autorit         7/0//2018                                                                                                    |
| weldo de la Solicitud de Actualizació.esculor, non N°: 4/5<br>ipo de Desistimiento: ①Total @Parcial                                                                                                    | veseto de la Solocitul de Actualizació.excute;n con N°: 425<br>Ipo de Destituimiento: ©Total ©Parcial<br>Iodovo de Destituimiento                                                                                                    | wint de n'in de vigence Actual: 0003/2019                                                                                                    |
| po de Desistimiento: OTotal OParcial                                                                                                    | po de Desistimiento: Otivo de Desistimiento                                                                                                    | esisto de la Solicitud de Actualizaciónecutar;n con N°: 405                                                                                                    |
|                                                                                                    |                                                                                                    | ipo de Desixtimiento. Otrotal OParcial                                                                                                    |
|                                                                                                    |                                                                                                    |                                                                                                    |
| etalle de la Información a Desistor                                                                                                    | valile de la información a Desistr                                                                                                    | elalia de la Información a Deviatir                                                                                                    |
| talle de la información a Desistir                                                                                                    | falle de la Información a Desistár                                                                                                    | talla de la información a Cesistir                                                                                                    |
| talle de la Información a Dealator                                                                                                    | talle de la información a Dealatir                                                                                                    | falle de la Información a Dealathr                                                                                                    |

- El tamaño máximo del nombre del archivo será de 50 caracteres.

| MANUAL DE USUARIO<br>Insenidención Macilional de Sikeisenze de Insformación                                                                                                    |
|----------------------------------------------------------------------------------------------------|
| Decementes       *         Vincente       Federational farinda Experiancia         Vincente       Federational farinda Experiancia         Vincente       Federational farinda Capital de archives         Vincente       Federational farinda Capital de archives         Vincente       Federational farinda Capital de archives         Vincente       Federational farinda Capital de archives         Vincente       Federational farinda Capital de archives         Vincente       Carpital de archives         Vincente       Carpital de archives         Vincente |
| Si cumple la validación el sistema muestra el nombre y extensión del archivo y muestra además la opción "Eliminar" para dicho archivo.                                                                                                    |
| Documentacion sustentarion a Adjunta Para los tines del tramite adjunto el Poder que me faculta como Representante Legal. El tamaño maximo por archivo debe ser de 2MB. Otro Doc. Sustento: Escimado Usuario: El desistimiento al procedimiento iniciado será atendido en el plazo máximo de treinta (30) días hábiles. La notificación se realizará a través de su Buzón Sol, por lo que                                                                                                    |
| Cancelar Presentar Ver Vista<br>Pretentiar<br>Pretentiar                                                                                                    |
| Existen ciertas condiciones y requisitos distintos para cada tipo de usuario:                                                                                                    |
| <ul> <li>Persona Natural</li> <li>No es obligatorio seleccionar el representante legal, ficha electrónica o archivo adjunto. En caso el usuario seleccione un Representante legal, el sistema solicitará un archivo adjunto obligatoriamente.</li> </ul>                                                                                                    |
| En la siguiente pantalla se muestra que el usuario, a pesar de ser Persona<br>Natural, selecciona a un Representante Legal. Si el usuario presenta esta<br>solicitud sin adjuntar ningún archivo el sistema no la acepta y muestra el<br>mensaje "Debe adjuntar un archivo para el sustento".                                                                                                    |

|                                                                                                    | VAL DE USUARIO                                                                                                    |
|----------------------------------------------------------------------------------------------------|----------------------------------------------------------------------------------------------------|
| Desistimiento de la Solicitud                                                                                                    |                                                                                                    |
| Datos Cenendes del Daseno                                                                                                    |                                                                                                    |
| LIMA, 05 de apphentine del 2019                                                                                                    |                                                                                                    |
| Yo,<br>Apellidov y Nombrev del Nepreventante Legal:                                                                                                    | PR.6245 INGLE.                                                                                                    |
| Apellidox y Nombre o Hazón Social del Usuano:<br>Número de IRUC:                                                                                                    | CORPORACION REMAINA DE PRODUCTOS OLIMICOS S.A CEPIO S.A.<br>ZNIXXXXXXXXXXXXXXXXXXXXXXXXXXXXXXXXXXXX                                                                 |
| Domotio Legal:                                                                                                    | AK ALANISIA DEL CORREGIORI NRC. 20 RES. AMPLIACION NONTERRICO SUR LINA - LINA - LA NOLINA                                                                           |
| Numero de Hevolución de Insonpción:<br>Exérció en el Registro:                                                                                                    | 211110000840<br>VIGSNITE                                                                                                    |
| Pedre de Inscripción:                                                                                                    | 104208                                                                                                    |
| No. de Fiche Electrónica del l'oder Inscrito en los Registros Públicos:                                                                                                    | Vortade en 19                                                                                                    |
| Develo de la Solicitud de Actualmecióneculem con N1                                                                                                    | en en en en en en en en en en en en en e                                                                                                    |
| Motivo de Decebrimento                                                                                                    |                                                                                                    |
|                                                                                                    |                                                                                                    |
|                                                                                                    |                                                                                                    |
| Debile de la Información a Dessión                                                                                                    |                                                                                                    |
|                                                                                                    |                                                                                                    |
| Bocumenteción Sustentatione Adjunta                                                                                                    |                                                                                                    |
| Pers los hnes del triante adjunto el Poder que me haulta como Hapreventente Legal.                                                                                            | Cells l'obset                                                                                                    |
| El terreno mixumo por entrivo debe ser de 2NS.                                                                                                    | Debe adjuntar un archivo para el sustento.                                                                                                    |
|                                                                                                    | Oteo Doc. Soutiento:<br>Debe adjuntar un archivo para el sustento.                                                                                                  |
| Estimado Usuario: El desistimiento al procedimiento iniciado será stendido en el piezo móximo de trei                                                                         | a (20) dílez hábilez. La notificación se malizará a levráz de zv Burdin Sol, por lo que recomendance revizario periódicamente.                                      |
|                                                                                                    |                                                                                                    |
|                                                                                                    | Puirtar                                                                                                    |
| obligatoriamente.                                                                                                    |                                                                                                    |
| obligatoriamente.<br>El usuario selecciona l<br>equisitos anteriormente<br>OTAL de la misma solio                                                                             | a opción "Presentar", además de validar todos<br>dichos, el sistema valida si existe un desistimie<br>citud registrada, de ser el caso se restringe la solicit      |
| obligatoriamente.<br>El usuario selecciona l<br>equisitos anteriormente<br>OTAL de la misma solio                                                                             | a opción "Presentar", además de validar todos<br>dichos, el sistema valida si existe un desistimie<br>titud registrada, de ser el caso se restringe la solicit      |
| obligatoriamente.<br>El usuario selecciona l<br>equisitos anteriormente<br>OTAL de la misma solio<br>Desistimiento de Solicitud<br>Tiene en proceso un desistimiento del tip  | a opción "Presentar", además de validar todos<br>dichos, el sistema valida si existe un desistimie<br>situd registrada, de ser el caso se restringe la solicit<br>x |
| obligatoriamente.<br>El usuario selecciona l<br>equisitos anteriormente<br>TOTAL de la misma solio<br>Desistimiento de Solicitud<br>Tiene en proceso un desistimiento del tip | a opción "Presentar", además de validar todos<br>dichos, el sistema valida si existe un desistimie<br>situd registrada, de ser el caso se restringe la solicit<br>* |